2. ID・パスワード方式をご利用のお客様 ご利用開始までの流れ

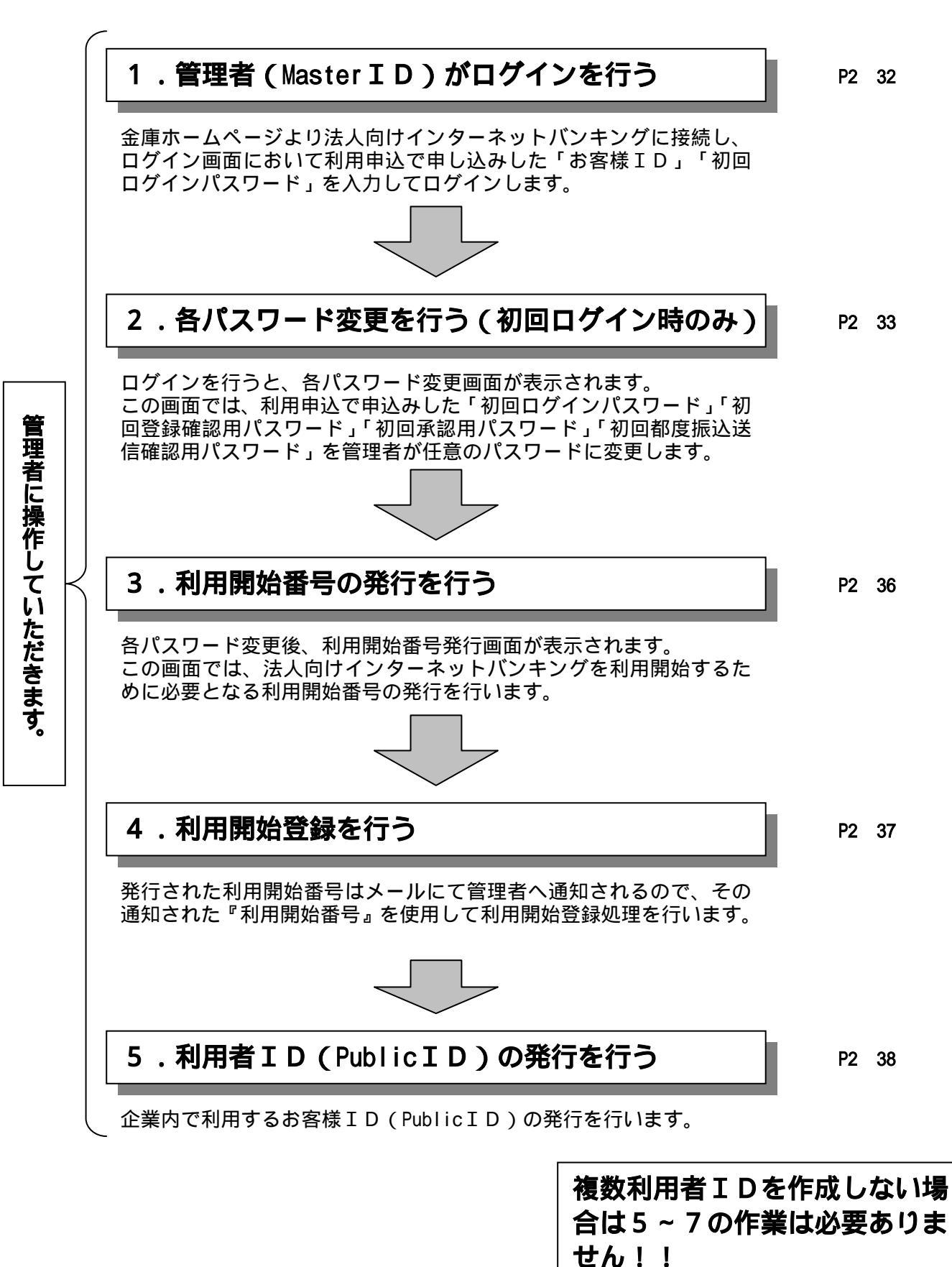

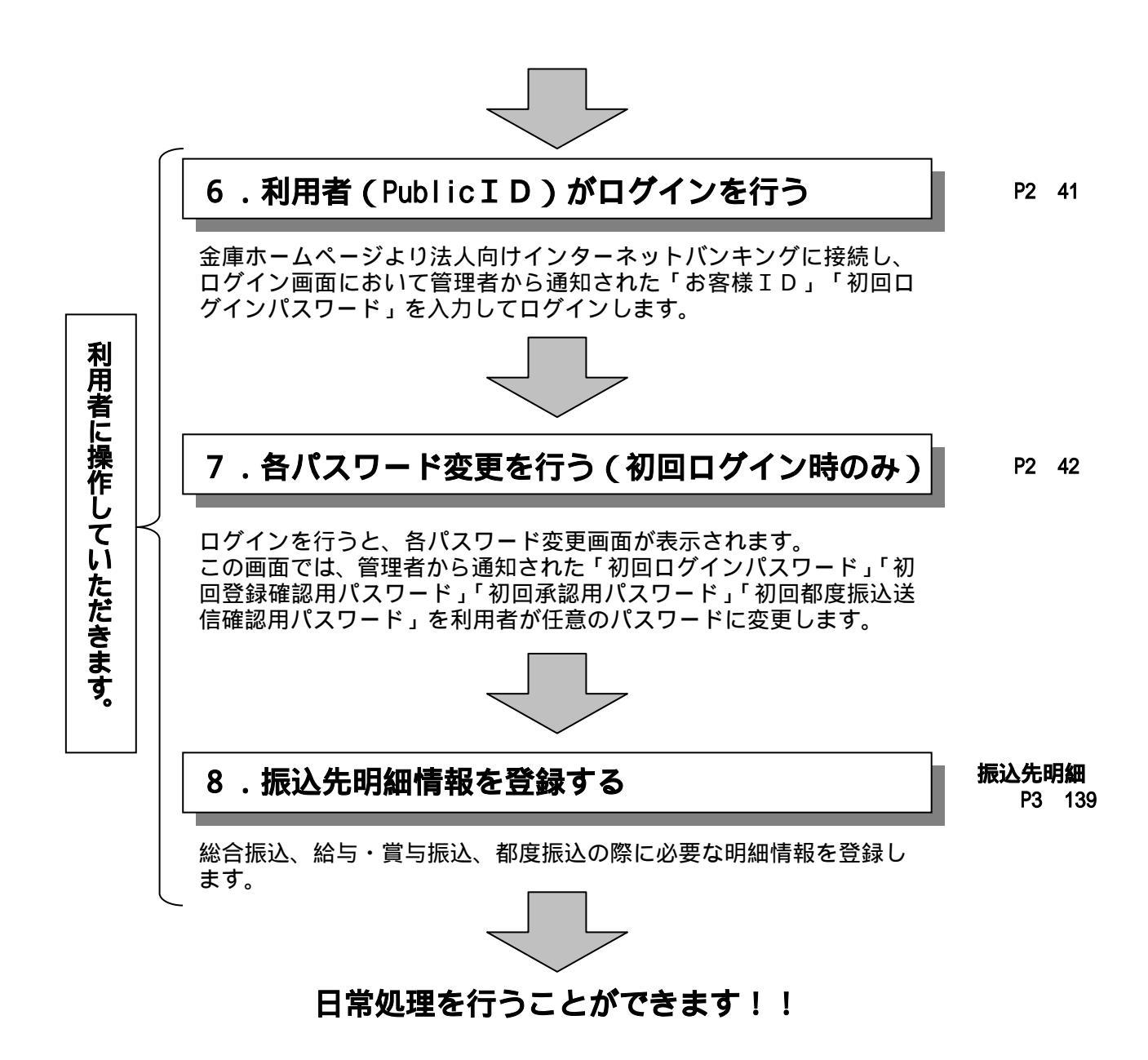

# ID・パスワード方式をご利用のお客様 - 詳細手順 管理者(Master ID)のログイン

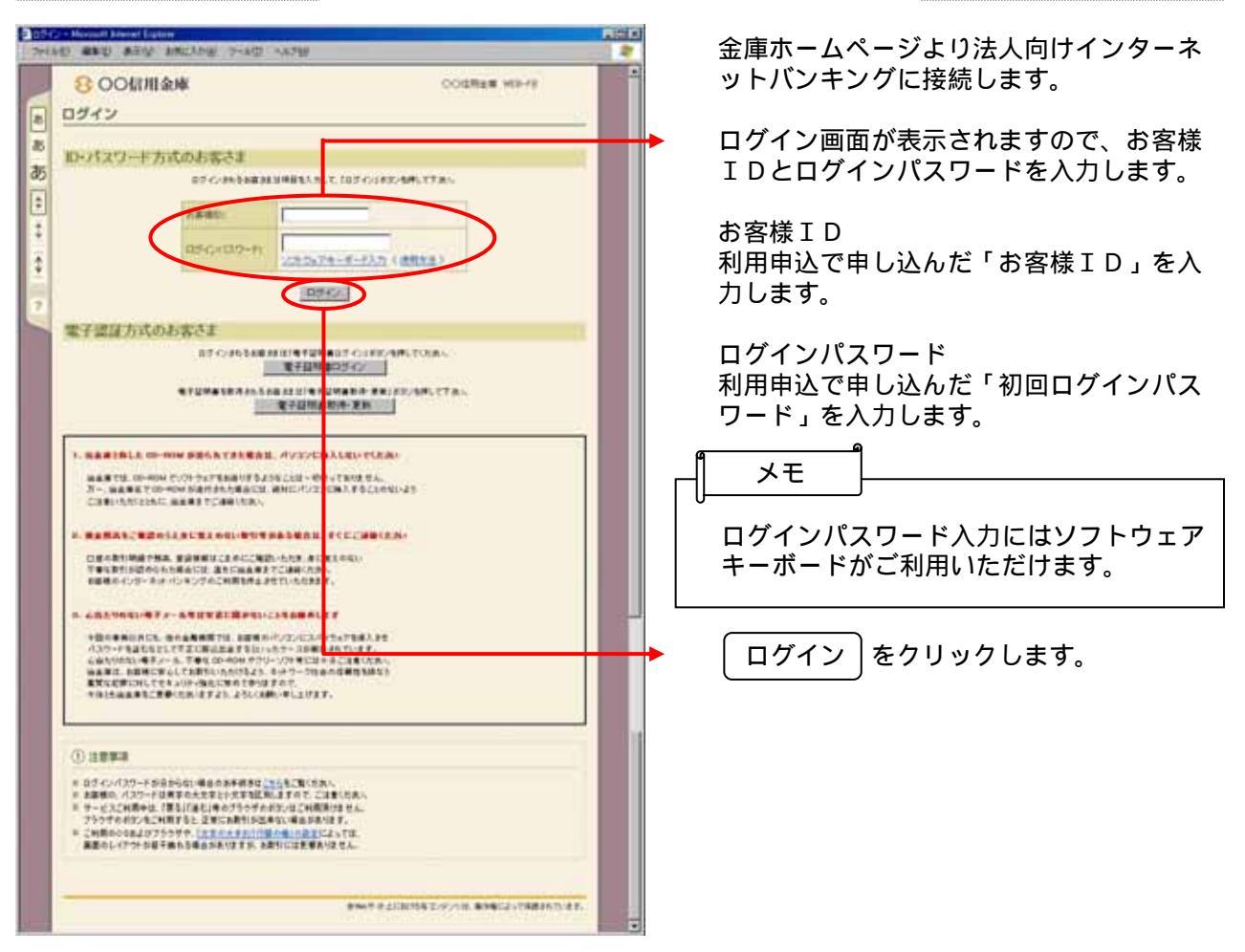

| CONTRACTOR CONTRACTOR     Security     Security | ログインパスワード変更画面が表示されますので、ログインパスワードの変更を行います。 |
|----------------------------------------------------------------------------------------------------|-------------------------------------------|
| Internet Party       Internet Party       Internet Party       Internet Party       Internet Party       Internet Party       Internet Party   Party Internet Party                                                                                                    | <ul> <li></li></ul>                       |
| l                                                                                                    | → 実行 をクリックします。                            |

# 各種パスワードの変更(管理者)

| DESCRIPTION From Lane                                                                                                    | 登録確認用パスワード変更画面が表示され                                                                                                    |
|----------------------------------------------------------------------------------------------------|----------------------------------------------------------------------------------------------------|
| 7+160 440 8-0 200.00 7-60 -6270                                                                                                    | ますので、登録確認用パスワードの変更を                                                                                                    |
| SOOKITI ANK OORTER HEFE                                                                                                    | 行います。                                                                                                    |
| パスワード変更                                                                                                    | 、発気強切用パフロード本面、                                                                                                    |
| LI YORITEANULT, IRIYEDERU TOESUS                                                                                                    | < 豆球唯秘用ハスフェトを定っ<br>田務領体初日パフロ じ                                                                                                    |
| THE REAL PARTY OF THE REAL PROPERTY OF THE REAL PROPERTY OF THE REAL PRO | 現豆球唯秘用ハスワート<br>利田中ンズ中レンノだ「辺同務領施初田パ                                                                                                    |
| Madata (127-7                                                                                                    | 利用中心で中し込んに、初回豆球唯認用八<br>フロード まりカレキオ                                                                                                    |
| ACRIMATION OF A DATE OF A DATE OF A  | スワート」を入力します。                                                                                                    |
|                                                                                                    |                                                                                                    |
|                                                                                                    | 新豆球唯秘用ハ <b>人リート</b><br>本後利田レズロノ発気物初田ポスロードを                                                                                                    |
|                                                                                                    | 今後利用していく豆球唯認用ハスノートを                                                                                                    |
| WHIT O LINES & DEFINIT BREEZE TRADE TO AT                                                                                                    | 八刀し、唯認のために冉皮、新豆球唯認用                                                                                                    |
|                                                                                                    | ハスワートを入力します。                                                                                                    |
|                                                                                                    | A                                                                                                    |
|                                                                                                    | ┌─╢ メモ ┝─────                                                                                                    |
|                                                                                                    |                                                                                                    |
|                                                                                                    | 新登録確認用パスワードは6桁の半角数字                                                                                                    |
| <ul> <li>3 ≤ 0 ≤ CA-2++</li> </ul>                                                                                                    | で設定します。                                                                                                    |
|                                                                                                    |                                                                                                    |
|                                                                                                    | 新登録確認用パスワードには現登録確認用                                                                                                    |
| $\prec$ $\succ$                                                                                                    | パスワードと同一内容は設定できません。                                                                                                    |
|                                                                                                    |                                                                                                    |
|                                                                                                    | 生年月日、電話番号等他人から推測されや                                                                                                    |
|                                                                                                    | │ すいパスワードは避けてください。                                                                                                    |
|                                                                                                    |                                                                                                    |
|                                                                                                    | 「宝行」をクリックします                                                                                                    |
|                                                                                                    |                                                                                                    |
|                                                                                                    |                                                                                                    |
|                                                                                                    |                                                                                                    |
|                                                                                                    | 承認用パスワード変更画面が表示されます                                                                                                    |
| ADA                                                                                                    | 承認用パスワード変更画面が表示されます<br>ので、承認用パスワードの変更を行います。                                                                                                    |
| Contract Lines Lines     Contract Lines     Contract Lines     Contract Lines     Contract Lines     Contract Lines     Contract Lines                                                                                                    | 承認用パスワード変更画面が表示されます<br>ので、承認用パスワードの変更を行います。                                                                                                    |
| COMPARIANCE LINE (1000)     COMPARIANCE (1000)     COMPARIANCE (1000)     COMPARIANCE (1000)     COMPARIANCE (1000)     COMPARIANCE (1000)                                                                                                    | 承認用パスワード変更画面が表示されます<br>ので、承認用パスワードの変更を行います。<br>< 承認用パスワード変更 >                                                                                                    |
| COLDENS No. (1999)     COLDENS NO. (1995)     COLDENS NO. (1995)     COLDENS NO. (19        | 承認用パスワード変更画面が表示されます<br>ので、承認用パスワードの変更を行います。<br>< 承認用パスワード変更 ><br>現承認用パスワード                                                                                                    |
| COMPAGE ACCOUNT AND A A 759     COMPAGE WEB-FE     ICOM     ICOM            | 承認用パスワード変更画面が表示されます<br>ので、承認用パスワードの変更を行います。<br>< 承認用パスワード変更 ><br>現承認用パスワード<br>利用申込で申し込んだ「初回承認用パスワ                                                                                                    |
| COURTER Note Losse     Section Losse     Section Losse             | 承認用パスワード変更画面が表示されます<br>ので、承認用パスワードの変更を行います。<br>< 承認用パスワード変更 ><br>現承認用パスワード<br>利用申込で申し込んだ「初回承認用パスワ<br>ード」を入力します。                                                                                                    |
| COLERAND Ment & Anno     Anno           | 承認用パスワード変更画面が表示されます<br>ので、承認用パスワードの変更を行います。<br>< 承認用パスワード変更 ><br>現承認用パスワード<br>利用申込で申し込んだ「初回承認用パスワ<br>ード」を入力します。                                                                                                    |
| COLUMNATION     COLUMNATION     COLUMNA        | <ul> <li>承認用パスワード変更画面が表示されますので、承認用パスワードの変更を行います。</li> <li>&lt; 承認用パスワード変更 &gt;     現承認用パスワード     利用申込で申し込んだ「初回承認用パスワード     」を入力します。     新承認用パスワード</li> </ul>                                                                                                    |
|                                                                                                    | <ul> <li>承認用パスワード変更画面が表示されますので、承認用パスワードの変更を行います。</li> <li>&lt; 承認用パスワード変更 &gt; 現承認用パスワード</li> <li>利用申込で申し込んだ「初回承認用パスワード」を入力します。</li> <li>新承認用パスワード</li> <li>今後利用していく承認用パスワードを入力</li> </ul>                                                                                                    |
|                                                                                                    | <ul> <li>承認用パスワード変更画面が表示されますので、承認用パスワードの変更を行います。</li> <li>&lt; 承認用パスワード変更 &gt; 現承認用パスワード</li> <li>利用申込で申し込んだ「初回承認用パスワード</li> <li>→ ド」を入力します。</li> <li>新承認用パスワード</li> <li>今後利用していく承認用パスワードを入力し、確認のために再度、新承認用パスワー</li> </ul>                                                                                                    |
|                                                                                                    | <ul> <li>承認用パスワード変更画面が表示されますので、承認用パスワードの変更を行います。</li> <li>&lt; 承認用パスワード変更 &gt; 現承認用パスワード利用申込で申し込んだ「初回承認用パスワード利用申込で申し込んだ「初回承認用パスワード」を入力します。</li> <li>新承認用パスワード</li> <li>今後利用していく承認用パスワードを入力し、確認のために再度、新承認用パスワードを入力します。</li> </ul>                                                                                                    |
|                                                                                                    | <ul> <li>承認用パスワード変更画面が表示されますので、承認用パスワードの変更を行います。</li> <li>&lt; 承認用パスワード変更 &gt; 現承認用パスワード利用申込で申し込んだ「初回承認用パスワード利用申込で申し込んだ「初回承認用パスワードへ入力します。</li> <li>新承認用パスワード</li> <li>今後利用していく承認用パスワードを入力し、確認のために再度、新承認用パスワードを入力します。</li> </ul>                                                                                                    |
| Этеле жар жар жар жар жар сор сор сор сор сор сор сор сор сор со                                                                                                    | <ul> <li>承認用パスワード変更画面が表示されますので、承認用パスワードの変更を行います。</li> <li>&lt; 承認用パスワード変更 &gt; 現承認用パスワード<br/>利用申込で申し込んだ「初回承認用パスワード<br/>→を入力します。</li> <li>新承認用パスワード<br/>今後利用していく承認用パスワードを入力し、確認のために再度、新承認用パスワー<br/>ドを入力します。</li> </ul>                                                                                                    |
| 2012         2012         2012           2012         2012         2012         2012           2012         2012         2012         2012           2012         2012         2012         2012           2012         2012         2012         2012           2012         2012         2012         2012         2012           2012         2012         2012         2012         2012         2012           2012         2012         2012         2012         2012         2012         2012         2012         2012         2012         2012         2012         2012         2012         2012         2012         2012         2012         2012         2012         2012         2012         2012         2012         2012         2012         2012         2012         2012         2012         2012         2012         2012         2012         2012         2012         2012         2012         2012         2012         2012         2012         2012         2012         2012         2012         2012         2012         2012         2012         2012         2012         2012         2012         2012         2012 <t< th=""><th><ul> <li>承認用パスワード変更画面が表示されますので、承認用パスワードの変更を行います。</li> <li>&lt; 承認用パスワード変更 &gt; 現承認用パスワード</li> <li>利用申込で申し込んだ「初回承認用パスワード</li> <li>→ 下」を入力します。</li> <li>新承認用パスワード</li> <li>今後利用していく承認用パスワードを入力し、確認のために再度、新承認用パスワー</li> </ul></th></t<>                                                                                                    | <ul> <li>承認用パスワード変更画面が表示されますので、承認用パスワードの変更を行います。</li> <li>&lt; 承認用パスワード変更 &gt; 現承認用パスワード</li> <li>利用申込で申し込んだ「初回承認用パスワード</li> <li>→ 下」を入力します。</li> <li>新承認用パスワード</li> <li>今後利用していく承認用パスワードを入力し、確認のために再度、新承認用パスワー</li> </ul>                                                                                                    |
| Image: State interaction         Image: State interaction         Image:                                                                                                    | 承認用パスワード変更画面が表示されますので、承認用パスワードの変更を行います。 < 承認用パスワード変更 > 現承認用パスワード<br>利用申込で申し込んだ「初回承認用パスワード」を入力します。 新承認用パスワード<br>今後利用していく承認用パスワードを入力し、確認のために再度、新承認用パスワードを入力します。 新承認用パスワードは10桁の半角数字で                                                                                                    |
|                                                                                                    | <ul> <li>承認用パスワード変更画面が表示されますので、承認用パスワードの変更を行います。</li> <li>&lt; 承認用パスワード変更&gt;現承認用パスワード利用申込で申し込んだ「初回承認用パスワード利用申込で申し込んだ「初回承認用パスワード」を入力します。</li> <li>新承認用パスワード</li> <li>(」」」」</li> <li>(」」」」」」)</li> <li>(」」」」)</li> <li>(」」」)</li> <li>(」」」)</li> <li>(」」」)</li> <li>(」」)</li> <li>(」」)</li> <li>(」」)</li> <li>(」」)</li> <li>(」」)</li> <li>(」」)</li> <li>(」」)</li> <li>(」」)</li> <li>(」」)</li> <li>(」」)</li> <li>(」」)</li> <li>(」」)</li> <li>(」」)</li> <li>(」」)</li> <li>(」」)</li> <li>(」」)</li> <li>(」」)</li> <li>(」」)</li> <li>(」)</li> <li>(」)</li> <li>(」)</li> <li< th=""></li<></ul> |
|                                                                                                    | 承認用パスワード変更画面が表示されますので、承認用パスワードの変更を行います。 < 承認用パスワード変更 > 現承認用パスワード利用申込で申し込んだ「初回承認用パスワード利用申込で申し込んだ「初回承認用パスワード」を入力します。 新承認用パスワード がよモ 新承認用パスワードは10桁の半角数字で設定します。                                                                                                    |
| 1010000000000000000000000000000000000                                                                                                    | <ul> <li>承認用パスワード変更画面が表示されますので、承認用パスワードの変更を行います。</li> <li>&lt; 承認用パスワード変更 &gt; 現承認用パスワード利用申込で申し込んだ「初回承認用パスワード利用申込で申し込んだ「初回承認用パスワード」を入力します。</li> <li>新承認用パスワード</li> <li>新承認用パスワードは10桁の半角数字で設定します。</li> <li>新承認用パスワードには現承認用パスワー</li> </ul>                                                                                                    |
|                                                                                                    | 承認用パスワード変更画面が表示されますので、承認用パスワードの変更を行います。 《承認用パスワード変更> 現承認用パスワード 利用申込で申し込んだ「初回承認用パスワード 人力します。 新承認用パスワード 今後利用していく承認用パスワードを入力し、確認のために再度、新承認用パスワード を入力します。 新承認用パスワードは10桁の半角数字で 設定します。 新承認用パスワードには現承認用パスワー ドと同一内容は設定できません。                                                                                                    |
|                                                                                                    | 承認用パスワード変更画面が表示されますので、承認用パスワードの変更を行います。 < 承認用パスワード変更 > 現承認用パスワード<br>利用申込で申し込んだ「初回承認用パスワード」を入力します。 新承認用パスワード<br>今後利用していく承認用パスワードを入力し、確認のために再度、新承認用パスワードを入力します。 メモ 新承認用パスワードは10桁の半角数字で設定します。 新承認用パスワードには現承認用パスワードと同一内容は設定できません。                                                                                                    |
|                                                                                                    | <ul> <li>承認用パスワード変更画面が表示されますので、承認用パスワードの変更を行います。</li> <li>&lt; 承認用パスワード変更&gt;現承認用パスワード利用申込で申し込んだ「初回承認用パスワード利用申込で申し込んだ「初回承認用パスワード」を入力します。</li> <li>新承認用パスワード、新承認用パスワードを入力し、確認のために再度、新承認用パスワードを入力します。</li> <li>メモ</li> <li>新承認用パスワードは10桁の半角数字で設定します。</li> <li>新承認用パスワードには現承認用パスワードと同一内容は設定できません。</li> <li>生年月日、電話番号等他人から推測されや</li> </ul>                                                                                                    |
|                                                                                                    | 承認用パスワード変更画面が表示されますので、承認用パスワードの変更を行います。 < 承認用パスワード変更>現承認用パスワード利用申込で申し込んだ「初回承認用パスワード利用申込で申し込んだ「初回承認用パスワード」を入力します。 新承認用パスワード 新承認用パスワード がし、確認のために再度、新承認用パスワードを入力し、確認のために再度、新承認用パスワードを入力します。 新承認用パスワードは10桁の半角数字で設定します。 新承認用パスワードには現承認用パスワードと同一内容は設定できません。 生年月日、電話番号等他人から推測されやすいパスワードは避けてください。                                                                                                    |
|                                                                                                    | <ul> <li>承認用パスワード変更画面が表示されますので、承認用パスワードの変更を行います。</li> <li>&lt; 承認用パスワード変更&gt; 現承認用パスワード 利用申込で申し込んだ「初回承認用パスワ ード」を入力します。</li> <li>新承認用パスワード 今後利用していく承認用パスワードを入力し、確認のために再度、新承認用パスワードを入力します。</li> <li>★モ</li> <li>新承認用パスワードは10桁の半角数字で設定します。</li> <li>新承認用パスワードには現承認用パスワー ドと同一内容は設定できません。</li> <li>生年月日、電話番号等他人から推測されや すいパスワードは避けてください。</li> </ul>                                                                                                    |
|                                                                                                    | <ul> <li>承認用パスワード変更画面が表示されますので、承認用パスワードの変更を行います。</li> <li></li> <li>承認用パスワード変更&gt;         現承認用パスワード         利用申込で申し込んだ「初回承認用パスワ         ード」を入力します。</li> <li>新承認用パスワード         今後利用していく承認用パスワードを入力し、確認のために再度、新承認用パスワードを入力します。</li> <li>メモ         新承認用パスワードは10桁の半角数字で         設定します。     </li> <li>新承認用パスワードには現承認用パスワー         ドと同一内容は設定できません。         生年月日、電話番号等他人から推測されや         すいパスワードは避けてください。     </li> </ul>                                                                                                    |

| (NO BRO ADM ANLADO                    |                |  |
|---------------------------------------|----------------|--|
| 800信用金峰                               | COURTER MED-15 |  |
| NAV-FEE                               |                |  |
| · · · · · · · · · · · · · · · · · · · |                |  |
| ACTIVICATION CODER                    |                |  |
| HARMERSON COS-F                       |                |  |
| accenter to entrance and              |                |  |
| Schender Construction 1               |                |  |
|                                       |                |  |
|                                       |                |  |
|                                       |                |  |
|                                       |                |  |
|                                       |                |  |
|                                       |                |  |
|                                       |                |  |
|                                       |                |  |
|                                       |                |  |
|                                       |                |  |
|                                       |                |  |
|                                       |                |  |

都度振込送信確認用パスワード変更画面が 表示されますので、都度振込送信確認用パ スワードの変更を行います。

<都度振込送信確認用パスワード変更> 現都度振込送信確認用パスワード 利用申込で申し込んだ「初回都度振込送信 確認用パスワード」を入力します。

新都度振込送信確認用パスワード 今後利用していく都度振込送信確認用パス ワードを入力し、確認のために再度、新都 度振込送信確認用パスワードを入力します。

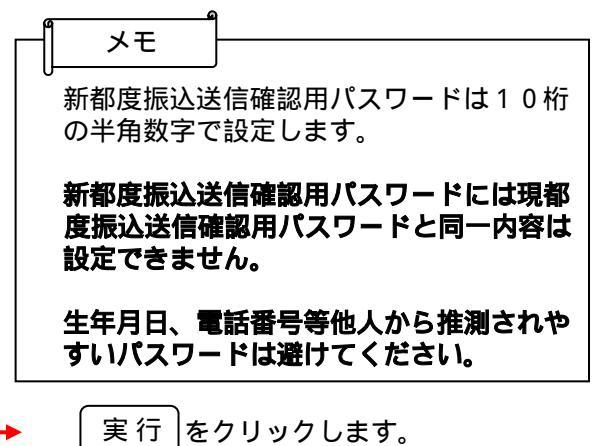

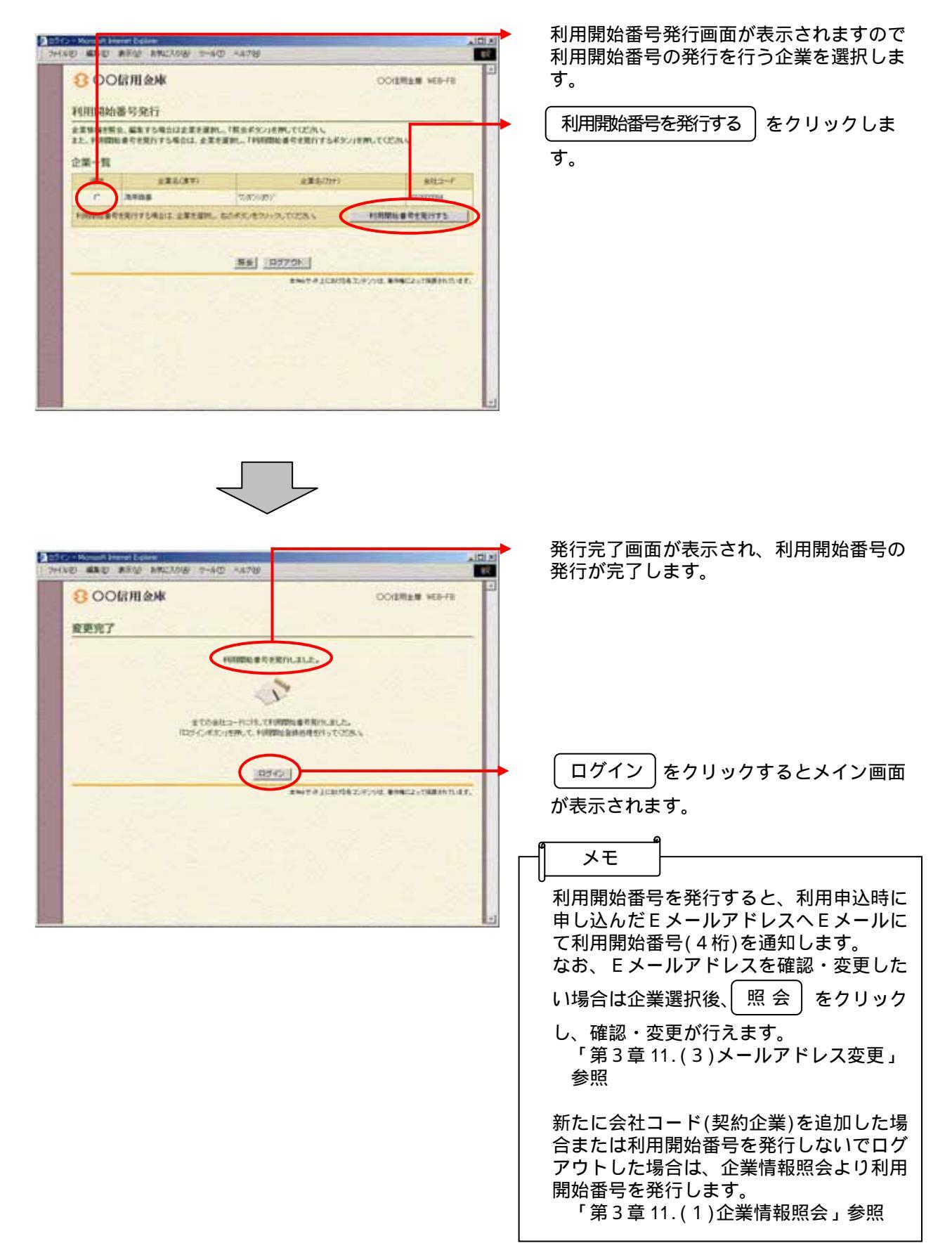

## 利用開始番号の発行

#### 利用開始登録

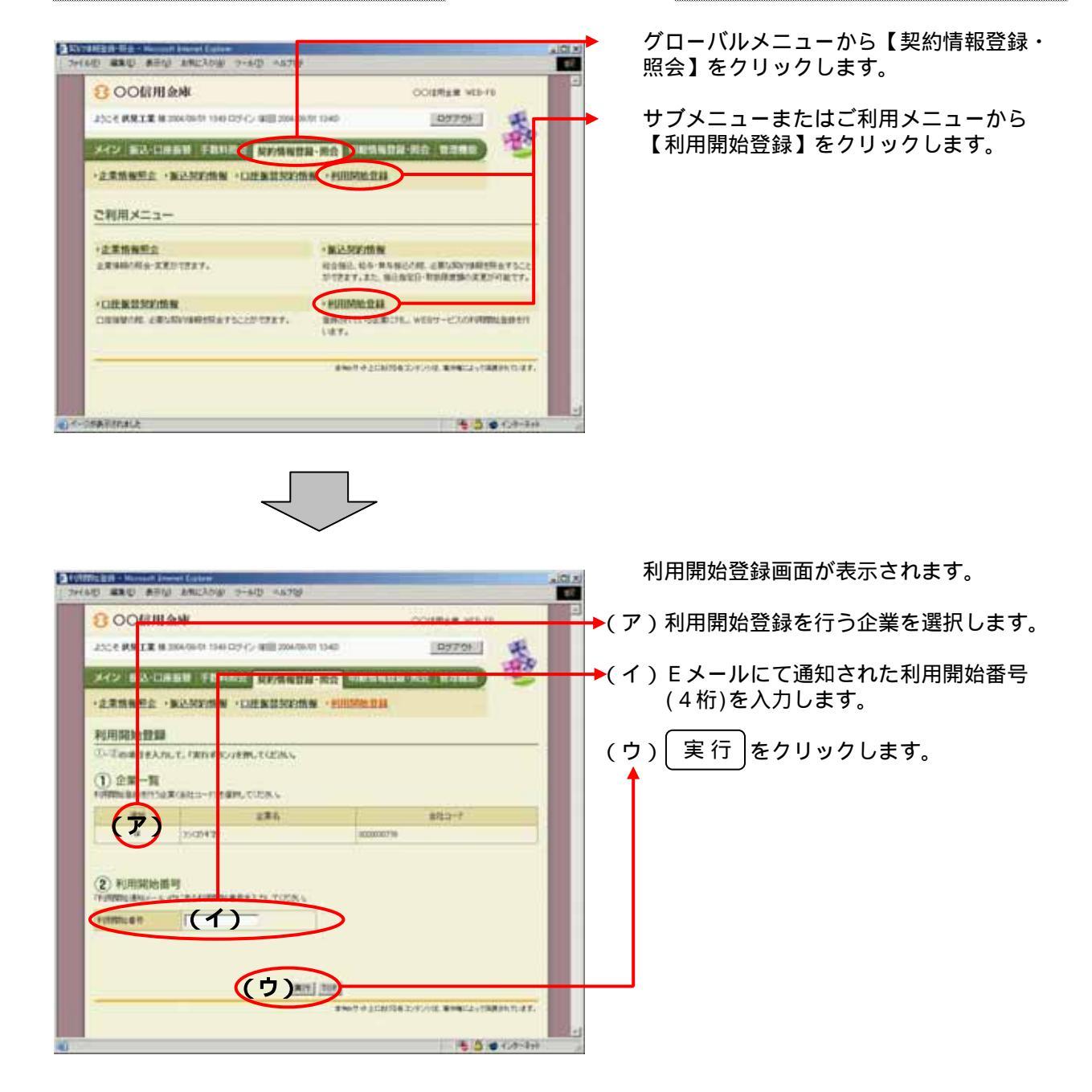

440 480 ATM 140368 7-40 4476 а 27 300lf用金库 001881 王 037 26 MAY BO-CHEM FRAMES SPORTS NO HASADS - R. COLO. 106/22/23 こ利用メニュー BC27723 10052新聞 お客様の単位でののなったものを読ま行うことができます。 が行きます。 また、(12つ-ドの家園94時あたの家園5可能です。 ・利用目標整合 ARREPADO(197-103/001日至15-617117。 \*28/2-2-11月 BILS-FERSON BRING, WEYLON THAT. +WE31-FURVS1994 HER-FROMEINLEPSCHURRY. AND ALCONDED. FOR MINISTERIO D. &F. 6(t-t\_) 🕹 🗂

## 利用者ID(PublicID)の発行

グローバルメニューから【管理機能】をク リックします。

サブメニューまたはご利用メニューから 【IDメンテナンス】をクリックします。

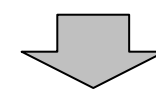

|                                              | 3 00信用金峰                                                              |                               | 004                                                                                         | RAM VED-FD          |
|----------------------------------------------|-----------------------------------------------------------------------|-------------------------------|---------------------------------------------------------------------------------------------|---------------------|
| 25C C 12 11 11 11 11 11 11 11 11 11 11 11 11 |                                                                       | 2006/11/37 10:039             |                                                                                             | 2970F               |
| 40 BR                                        | -DANK FRANCE RO                                                       | 15428-80 UNI                  | swittig-Mg                                                                                  | unes 2              |
| incert?                                      | a (100-2000 (10-2-9                                                   |                               | +WEE-FER                                                                                    | 5074                |
| NUMBER OF STREET                             | R                                                                     | a construction of the largest | +-                                                                                          | 4) 94ME DOFFOR      |
| 008-0                                        | r i                                                                   |                               |                                                                                             |                     |
| 40*                                          | 1.8.90                                                                | 1/104                         | 6                                                                                           | 1040                |
| 49                                           | earte D42                                                             | 8128                          |                                                                                             | 18                  |
| - e                                          | amena2042                                                             | 404                           |                                                                                             | 124                 |
|                                              | parties .                                                             | -818                          | -                                                                                           | STR.                |
| IMACO                                        | ABBERGET                                                              | -                             |                                                                                             |                     |
| 1016-00<br>1016-00<br>1016-00                | NABRETI AF<br>FONETS AR FT<br>FONETS AR FT                            |                               | n priesport                                                                                 | 2                   |
| P006.04                                      | NADRETS A T<br>COMENTS AN AT<br>COMENTS AN AT<br>REAT                 | 8.828<br>83<br>10161          | <u>o principality n</u>                                                                     |                     |
| FUTE-C-0                                     | MBRATILET<br>COMMENDE AN AV<br>COMMENDE AT<br>NEAT                    |                               |                                                                                             |                     |
|                                              | NDRFRART<br>CONTRA DR AV<br>CONTRA T<br>NAT                           | 1000<br>1000<br>1000<br>1000  |                                                                                             | 8                   |
|                                              | маантикт<br>понята, аж.ат<br>понята, ат<br>исат<br>жат.<br>256        | 1011                          | 0.00 MATERIAL                                                                               |                     |
|                                              | маанткат<br>понта ак.т<br>понта.т<br>ист<br>жизт<br>жизт.<br>255      |                               | 0<br>0<br>0<br>0<br>0<br>0<br>0<br>0<br>0<br>0<br>0<br>0<br>0<br>0<br>0<br>0<br>0<br>0<br>0 | <u>88</u> ]<br>2071 |
|                                              | маватикат<br>понята, ая, ат<br>понята, ат<br>мсат<br>>>0цаат,<br><br> | 1011                          | 0.04410.07                                                                                  | 98                  |

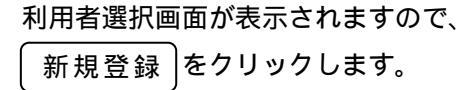

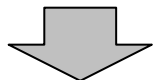

| The transition of the strend printing of                                                                                                    | all (OBLICED) IN | 21                                                                                                    |
|----------------------------------------------------------------------------------------------------|------------------|----------------------------------------------------------------------------------------------------|
| 800信用金庫                                                                                                    |                  | 1.00 MD-FR                                                                                                    |
| 15C4 08 AB 8 2004/0 118 05-C 000 20040                                                                                                    |                  | Parat S                                                                                                    |
|                                                                                                    |                  | 1                                                                                                    |
| ATS BATHEN PROPERTY                                                                                                    | NAMES OF STREET  | tion in the second states in the second states in t |
| DESTINA INDESMIL INC.                                                                                                    | (S-RR • 9)       | I群是新会,HEID-FE的SIIP上                                                                                                    |
| 新規登録                                                                                                    |                  | 1 日本市内市市市市市市市市市市市市市市市市市市市市市市市市市市市市市市市市市市市                                                                                                    |
| お客様口情報                                                                                                    |                  |                                                                                                    |
| NUMBER OF THE READ FOR THE READ FOR THE READ | -                | •                                                                                                    |
| folie 6                                                                                                    | -                |                                                                                                    |
| +070%/2                                                                                                    |                  |                                                                                                    |
| 10005-67030-8                                                                                                    |                  | 1/20/04-0-010                                                                                                    |
| 19905-C/13.7-F(98290                                                                                                    | -                | 100028-5-535                                                                                                    |
| 1918-04-020-01-0F                                                                                                    | <u></u>          | ALALY TOUR                                                                                                    |
|                                                                                                    | -                |                                                                                                    |
|                                                                                                    | -                |                                                                                                    |
|                                                                                                    | (7)              | * - EAABLUTER DISKY                                                                                                    |
| repaided in the reaction                                                                                                    |                  |                                                                                                    |
| E RELEVIN                                                                                                    | -                |                                                                                                    |
|                                                                                                    |                  |                                                                                                    |
| and included                                                                                                    | 8                | and a rest of a second second s                                                                                                    |
| (0.0-FR228                                                                                                    | A DATES.         | C GALERAL                                                                                                    |
| LOOME .                                                                                                    | -                |                                                                                                    |
| 79-180                                                                                                    | -                |                                                                                                    |
| FURIER                                                                                                    |                  |                                                                                                    |
|                                                                                                    |                  | -                                                                                                    |
|                                                                                                    | 2#6              | #\$5+f                                                                                                    |
| 1                                                                                                    |                  |                                                                                                    |
|                                                                                                    |                  |                                                                                                    |
| Lationity                                                                                                    | 111              | 入れたなな最後の目的ためにおします                                                                                                    |
|                                                                                                    |                  | 1200                                                                                                    |
|                                                                                                    |                  |                                                                                                    |
|                                                                                                    |                  |                                                                                                    |
| HD.                                                                                                    |                  |                                                                                                    |
| #5                                                                                                    |                  | **************************************                                                                                                    |
| #5                                                                                                    |                  | THE CONTRACTOR OF THE REAL POST OF THE PARTY OF THE PARTY |
| R5                                                                                                    |                  | anna a scarsta z e viz anacz visata m a s<br>S 🗴 CAN                                                                                                    |
| mb]<br>KRINKA                                                                                                    |                  | annen dassen das son er annan an an an an an an an an an an an                                                                                                    |
| mb]<br>Klitnal.t                                                                                                    |                  | annen dussen fan skriver an Brakes (Salahen af                                                                                                    |
| mb]<br>Kittat                                                                                                    |                  | annen dussen fan skriver an Brakes (Salahen af                                                                                                    |

新規登録画面が表示されますので、お客様 ID情報を入力します。

(ア)お客様ⅠD情報を入力します。
 お客様ⅠD
 6~12桁の半角英数字で入力します。
 なお、英字および数字は必ず1文字以上
 使用することとします。

利用者名 全角20桁以内で入力します。

利用権限 登録する利用者の権限を「一般者」また は「承認者」のどちらかから選択してく ださい。

初回ログインパスワード 6~12桁の半角英数字で入力します。 なお、英字および数字は必ず1文字以上 使用することとします。

初回ログインパスワード(確認用) 初回ログインパスワードと同じものを入 力します。

初回登録確認用パスワード 6桁の半角数字で入力します。

初回登録確認用パスワード(確認用) 初回登録確認用パスワードと同じものを 入力します。

初回承認用パスワード 利用権限が「承認者」の場合は、10桁 の半角数字で入力します。

初回承認用パスワード(確認用) 初回承認用パスワードと同じものを入力 します。

都度振込利用 都度振込を利用可能とする場合はチェッ クし、利用不可とする場合はチェックを はずします。

初回都度振込送信確認用パスワード 都度振込利用時、10桁の半角数字で入 力します。

初回都度振込送信確認用パスワード (確認用) 初回都度振込送信確認用パスワードと同 じものを入力します。

都度取扱限度額 都度振込利用時、都度振込の一回の取扱 限度額を入力します。

パスワード設定変更 一定期間経過後にパスワード変更を促す 場合、「強制変更あり」を選択します。 パスワード変更機能を設定しない場合、 「強制変更なし」を選択します。 変更期間 「強制変更あり」を選択した場合、変更 期間を「1ヶ月」「3ヶ月」「6ヶ月」 「1年」より選択します。 「強制変更なし」を選択した場合、変更 期間の選択は必要ありません。 アラーム期間 「強制変更あり」を選択した場合、変更 期間が到来する何日前から変更を促すか 「10日前」「1ヶ月前」「2ヶ月前」 「3ヶ月前」より選択します。 「強制変更なし」を選択した場合、アラ ーム期間の選択は必要ありません。 ▶(イ)登録する利用者が利用可能な会社コード を選択します。 利用可能な会社コードが複数ある場合は 複数選択可能ですが、選択は必須でない ため、1つも選択しない場合はログイン とログアウトのみ利用可能な利用者とな

➡ ( ウ ) 登録 をクリックします。

ります。

| HAD BED AND     | ANCINE 2-40 -478                       |                                            | nici x |
|-----------------|----------------------------------------|--------------------------------------------|--------|
| 800信用金          | :#K                                    | COBRES HD-FI                               |        |
| 2328 9988 18200 | 11/21 X504 605 C> 4600 2040/11/21 X504 | ратен 5                                    |        |
| 842 BA-DR       | AN FRARE ROANDS EE O                   | NANDA-NO DIRE                              |        |
| HDROTTON H      | のロック解除、わたンダー管理・利用服用                    | E2 +WID-FURSHE                             |        |
| 登録完了            |                                        | 市ーム)整理協能)取ん(サナン<br>(利用を提供)単規能(約)整備定        | 8      |
|                 | COMBINIT sheet 100                     | 157.                                       |        |
|                 | BOTH3 1                                | 2                                          |        |
|                 | 144                                    | selicienselicie; par annacion traggin trat |        |
| C. THE COLUMN   |                                        | 3 - CA-4                                   | ad .   |

登録完了画面が表示され、お客様IDの登 録が完了します。

 メモ
 作成した利用者 I Dの利用権限を変更する

 場合は、利用者選択画面(の画面)から利用権限変更を行ってください。

 「第3章 14.(3)利用権限変更」参照

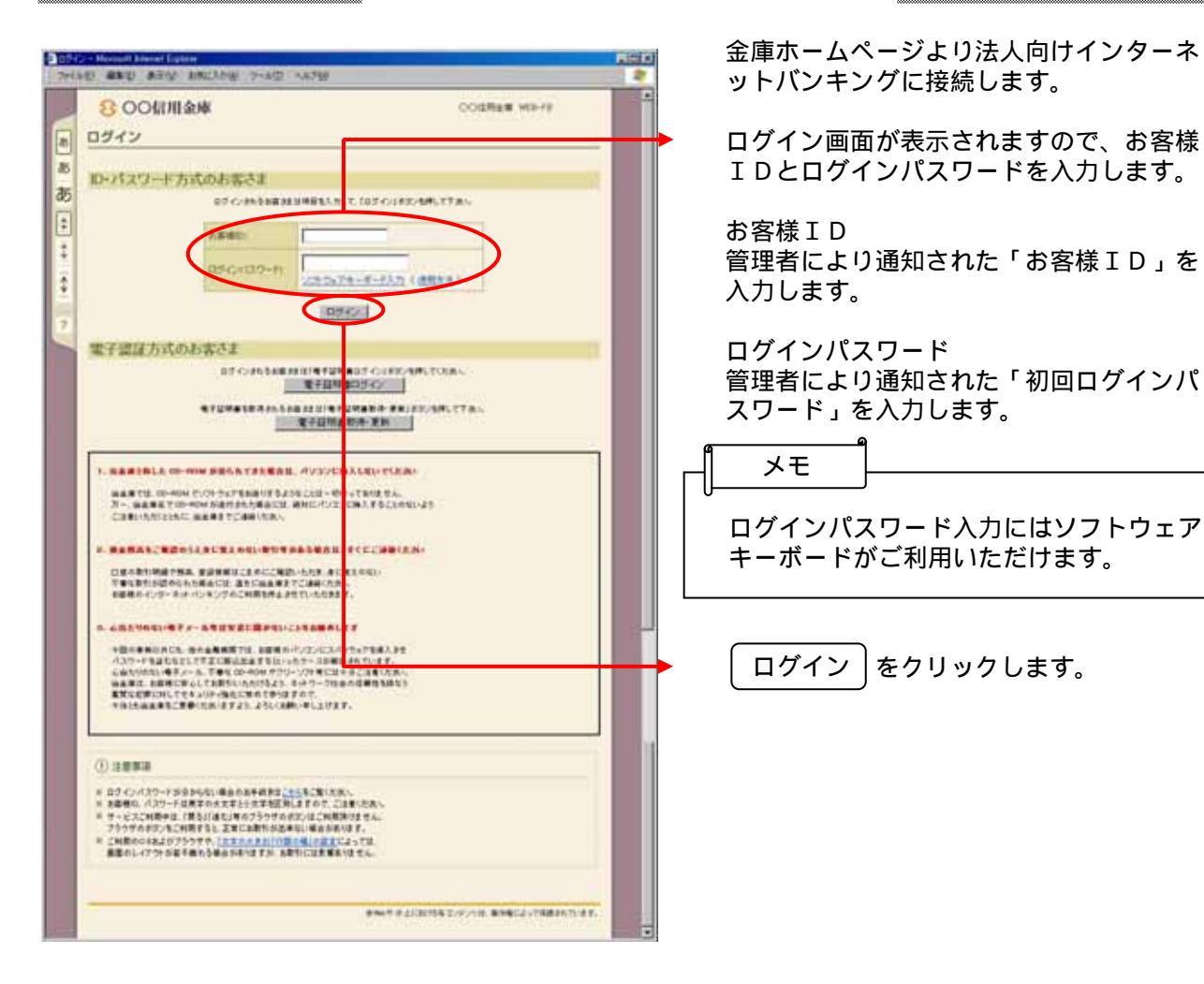

#### 利用者(PublicID)のログイン

| 各種パスワードの                                                    | D変更(利用者)                                                               |
|-------------------------------------------------------------|------------------------------------------------------------------------|
|                                                             | <ul> <li>ログインパスワード変更画面が表示されますので、ログインパスワードの変更を行います。</li> </ul>          |
| ログインパスワード変更<br>はTeoretiteスカルで、「取け#30」の参照、では2014。<br>Address | < ログインパスワード変更 ><br>現ログインパスワード<br>ログイン時に入力した「初回ログインパス<br>ワード」を入力します。    |
|                                                             | 新ログインパスワード<br>今後利用していくログインパスワードを入<br>力し、確認のために再度、新ログインパス<br>ワードを入力します。 |
| 5 • C#-341                                                  | メモ<br>新ログインパスワードは6~12桁の半角<br>英数字で、英字と数字をそれぞれ1文字以<br>上使用して設定します。        |
|                                                             | 新ログインパスワードには現ログインパス<br>ワードと同一内容は設定できません。<br>また、お客様IDと同一内容も設定できま<br>せん。 |
|                                                             | 生年月日、電話番号等他人から推測されや<br>すいパスワードは避けてください。                                |
|                                                             | ログインパスワード入力にはソフトウェア<br>キーボードがご利用いただけます。                                |
| L                                                           | → 実行をクリックします。                                                          |

|                                                                                                    | 登録確認用パスワード変更画面が表示され                                                                                                    |
|----------------------------------------------------------------------------------------------------|----------------------------------------------------------------------------------------------------|
| 300日用金NK COURTER NE-78                                                                                                    | ますので、登録確認用バスリードの変更を<br>行います                                                                                                    |
| 1777-KPR                                                                                                    | 1)(12,9)                                                                                                    |
| UYO402/FRE                                                                                                    | < 登録確認用パスワード変更 >                                                                                                    |
|                                                                                                    | 現登録確認用パスワード                                                                                                    |
| A 3 4 42 24 (27)-F                                                                                                    | 管理者により通知された「初回登録確認用                                                                                                    |
| MICHANAL AN CARL                                                                                                    | パスワード」を入力します。                                                                                                    |
|                                                                                                    |                                                                                                    |
|                                                                                                    | 新豆球唯認用ハスリート<br>へ後利田していく登録確認田 パフロードを                                                                                                    |
| and describes of the second second second second second second second second second second second second second                                                                                                    | スカレー 確認のために再度 新登録確認用                                                                                                    |
|                                                                                                    | パスワードを入力します。                                                                                                    |
|                                                                                                    | ۵                                                                                                    |
|                                                                                                    |                                                                                                    |
|                                                                                                    |                                                                                                    |
| ()<-)%#R8h8k2                                                                                                    | 新豆球確認用ハスリードは6桁の手用数子                                                                                                    |
|                                                                                                    |                                                                                                    |
|                                                                                                    | 新登録確認用パスワードには現登録確認用                                                                                                    |
|                                                                                                    | パスワードと同一内容は設定できません。                                                                                                    |
|                                                                                                    |                                                                                                    |
|                                                                                                    | 生年月日、電話番号等他人から推測されや   オリパフロードは渡けてください                                                                                                    |
|                                                                                                    | タリハスワードは近けてくたさい。                                                                                                    |
|                                                                                                    |                                                                                                    |
| <b>د</b>                                                                                                    | と 【 実 行 │をクリックします。                                                                                                    |
|                                                                                                    |                                                                                                    |
|                                                                                                    |                                                                                                    |
|                                                                                                    | 承認用パスワード変更画面が表示されます                                                                                                    |
| 2 85/22 Manual Manual Kalana<br>2 24(A) 88(2) AB(2) AB(2) (2+6(2) - 4.27(2) 11                                                                                                    | 承認用パスワード変更画面が表示されます<br>ので、承認用パスワードの変更を行います。                                                                                                    |
| Continue     Solution     Solution    | 承認用パスワード変更画面が表示されます<br>ので、承認用パスワードの変更を行います。<br>承認のご利用権限のない利用者の方は本画                                                                                                    |
| COURTER WED-TE     COURTER WED-TE     COURTE | 承認用パスワード変更画面が表示されます<br>ので、承認用パスワードの変更を行います。<br>承認のご利用権限のない利用者の方は本画<br>面は表示されません。                                                                                                    |
|                                                                                                    | <ul> <li>承認用パスワード変更画面が表示されますので、承認用パスワードの変更を行います。</li> <li>承認のご利用権限のない利用者の方は本画面は表示されません。</li> </ul>                                                                                                    |
| COURTER AND LINES LINES | 承認用パスワード変更画面が表示されます<br>ので、承認用パスワードの変更を行います。<br>承認のご利用権限のない利用者の方は本画<br>面は表示されません。<br>< 承認用パスワード変更 ><br>現承認用パスワード                                                                                                    |
| COURTER HELAND     ALTER     ALTER      | <ul> <li>承認用パスワード変更画面が表示されますので、承認用パスワードの変更を行います。</li> <li>承認のご利用権限のない利用者の方は本画面は表示されません。</li> <li>&lt; 承認用パスワード変更 &gt; 現承認用パスワード</li> <li>管理者により通知された「初回承認用パス</li> </ul>                                                                                                    |
| COURT AND ADD ADD ADD ADD ADD ADD ADD ADD ADD                                                                                                    | <ul> <li>承認用パスワード変更画面が表示されますので、承認用パスワードの変更を行います。</li> <li>承認のご利用権限のない利用者の方は本画面は表示されません。</li> <li>&lt; 承認用パスワード変更 &gt; 現承認用パスワード</li> <li>管理者により通知された「初回承認用パスワード」を入力します。</li> </ul>                                                                                                    |
| COURTER NO. 1000 1000 1000 1000 000 000 000 000 00                                                                                                    | <ul> <li>承認用パスワード変更画面が表示されますので、承認用パスワードの変更を行います。</li> <li>承認のご利用権限のない利用者の方は本画面は表示されません。</li> <li>&lt; 承認用パスワード変更 &gt; 現承認用パスワード</li> <li>管理者により通知された「初回承認用パスワード」を入力します。</li> </ul>                                                                                                    |
|                                                                                                    | <ul> <li>承認用パスワード変更画面が表示されますので、承認用パスワードの変更を行います。</li> <li>承認のご利用権限のない利用者の方は本画面は表示されません。</li> <li>&lt; 承認用パスワード変更 &gt; 現承認用パスワード<br/>管理者により通知された「初回承認用パスワード」を入力します。</li> <li>新承認用パスワード<br/>金後利用していく承認用パスワードを入力</li> </ul>                                                                                                    |
| Эхүлэр Элессий Карана         Эхүлэр         Эхүлэр                                                                                                    | <ul> <li>承認用パスワード変更画面が表示されますので、承認用パスワードの変更を行います。</li> <li>承認のご利用権限のない利用者の方は本画面は表示されません。</li> <li>&lt; 承認用パスワード変更&gt;</li> <li>現承認用パスワードで変更&gt;</li> <li>現承認用パスワード</li> <li>管理者により通知された「初回承認用パスワード」を入力します。</li> <li>新承認用パスワード</li> <li>今後利用していく承認用パスワードを入力し、確認のために再度、新承認用パスワー</li> </ul>                                                                                                    |
| Prive and Andread Andread     Prive       Prive and Andread     Prive Andread       Prive and Andread     Prive Andread       Prive and Andread     Prive Andread       Prive and Andread     Prive Andread       Prive and Andread     Prive Andread       Prive Andread     Prive Andread       Prive Andread     Prive Andread       Prive Andread     Prive Andread                                                                                                    | <ul> <li>承認用パスワード変更画面が表示されますので、承認用パスワードの変更を行います。</li> <li>承認のご利用権限のない利用者の方は本画面は表示されません。</li> <li>&lt; 承認用パスワード変更 &gt; 現承認用パスワード<br/>管理者により通知された「初回承認用パスワード」を入力します。</li> <li>新承認用パスワード<br/>今後利用していく承認用パスワードを入力し、確認のために再度、新承認用パスワー<br/>ドを入力します。</li> </ul>                                                                                                    |
| Image: State State            | <ul> <li>承認用パスワード変更画面が表示されますので、承認用パスワードの変更を行います。</li> <li>承認のご利用権限のない利用者の方は本画面は表示されません。</li> <li>(承認用パスワード変更&gt; 現承認用パスワード 管理者により通知された「初回承認用パスワード 管理者により通知された「初回承認用パスワード」を入力します。</li> <li>新承認用パスワード 今後利用していく承認用パスワードを入力し、確認のために再度、新承認用パスワー ドを入力します。</li> </ul>                                                                                                    |
| Image: State State            | <ul> <li>承認用パスワード変更画面が表示されますので、承認用パスワードの変更を行います。</li> <li>承認のご利用権限のない利用者の方は本画面は表示されません。</li> <li>&lt; 承認用パスワード変更&gt;現承認用パスワード<br/>管理者により通知された「初回承認用パスワード」を入力します。</li> <li>新承認用パスワード</li> <li>今後利用していく承認用パスワードを入力し、確認のために再度、新承認用パスワー<br/>ドを入力します。</li> </ul>                                                                                                    |
|                                                                                                    | <ul> <li>承認用パスワード変更画面が表示されますので、承認用パスワードの変更を行います。</li> <li>承認用パスワードの変更を行います。</li> <li>承認用パスワード変更&gt;</li> <li>現承認用パスワード変更&gt;</li> <li>現承認用パスワード</li> <li>管理者により通知された「初回承認用パスワード</li> <li>管理者により通知された「初回承認用パスワード」を入力します。</li> </ul> 新承認用パスワード 今後利用していく承認用パスワードを入力し、確認のために再度、新承認用パスワードを入力します。 新承認用パスワードは10桁の半角数字で                                                                                                    |
|                                                                                                    | <ul> <li>承認用パスワード変更画面が表示されますので、承認用パスワードの変更を行います。</li> <li>承認のご利用権限のない利用者の方は本画面は表示されません。</li> <li>&lt; 承認用パスワード変更&gt; 現承認用パスワード 管理者により通知された「初回承認用パスワード 管理者により通知された「初回承認用パスワード 今後利用していく承認用パスワードを入力し、確認のために再度、新承認用パスワー ドを入力します。</li> </ul>                                                                                                    |
|                                                                                                    | 承認用パスワード変更画面が表示されます<br>ので、承認用パスワードの変更を行います。<br>承認のご利用権限のない利用者の方は本画<br>面は表示されません。 《承認用パスワード変更><br>現承認用パスワード<br>管理者により通知された「初回承認用パス<br>ワード」を入力します。 新承認用パスワード<br>今後利用していく承認用パスワードを入力<br>し、確認のために再度、新承認用パスワー<br>ドを入力します。 近日のために再度、新承認用パスワードを入力します。                                                                                                    |
|                                                                                                    | 承認用パスワード変更画面が表示されますので、承認用パスワードの変更を行います。承認のご利用権限のない利用者の方は本画面は表示されません。 《承認用パスワード変更》現承認用パスワード管理者により通知された「初回承認用パスワード管理者により通知された「初回承認用パスワード」を入力します。 新承認用パスワード、新承認用パスワードを入力し、確認のために再度、新承認用パスワードを入力します。 ★モ 新承認用パスワードは10桁の半角数字で設定します。                                                                                                    |
|                                                                                                    | 承認用パスワード変更画面が表示されますので、承認用パスワードの変更を行います。承認のご利用権限のない利用者の方は本画面は表示されません。 《承認用パスワード変更>現承認用パスワード管理者により通知された「初回承認用パスワード管理者により通知された「初回承認用パスワード」を入力します。 新承認用パスワード 新承認用パスワードの変更を行います。 新承認用パスワードの変更を行います。 新承認用パスワードは10桁の半角数字で設定します。 新承認用パスワードには現承認用パスワードと同一内容は設定できません。                                                                                                    |
|                                                                                                    | <ul> <li>承認用パスワード変更画面が表示されますので、承認用パスワードの変更を行います。</li> <li>承認用パスワード変更&gt; 現承認用パスワード変更&gt; 現承認用パスワード 管理者により通知された「初回承認用パスワード 管理者により通知された「初回承認用パスワード」を入力します。</li> <li>新承認用パスワード 今後利用していく承認用パスワードを入力し、確認のために再度、新承認用パスワー ドを入力します。</li> <li>メモ</li> <li>新承認用パスワードは10桁の半角数字で設定します。</li> <li>新承認用パスワードには現承認用パスワー ドと同一内容は設定できません。</li> </ul>                                                                                          |
|                                                                                                    | <ul> <li>承認用パスワード変更画面が表示されますので、承認用パスワードの変更を行います。</li> <li>承認用パスワード変更&gt; 現承認用パスワード変更&gt; 現承認用パスワード 管理者により通知された「初回承認用パス ワード」を入力します。</li> <li>新承認用パスワード 今後利用していく承認用パスワードを入力し、確認のために再度、新承認用パスワード を入力します。</li> <li>メモ</li> <li>新承認用パスワードは10桁の半角数字で設定します。</li> <li>新承認用パスワードには現承認用バスワー ドと同一内容は設定できません。</li> <li>生年月日、電話番号等他人から推測されや すいバスワードは避けてください。</li> </ul>                                                                  |
|                                                                                                    | 承認用パスワード変更画面が表示されます<br>ので、承認用パスワードの変更を行います。<br>承認用パスワード変更><br>現承認用パスワード変更><br>現承認用パスワード<br>管理者により通知された「初回承認用パス<br>ワード」を入力します。 新承認用パスワード<br>今後利用していく承認用パスワードを入力<br>し、確認のために再度、新承認用パスワー<br>ドを入力します。 メモ 新承認用パスワードは10桁の半角数字で<br>設定します。 新承認用パスワードには現承認用パスワー<br>ドと同一内容は設定できません。 生年月日、電話番号等他人から推測されや<br>すいパスワードは避けてください。                                                                                                    |
|                                                                                                    | <ul> <li>承認用パスワード変更画面が表示されますので、承認用パスワードの変更を行います。</li> <li>承認のご利用権限のない利用者の方は本画面は表示されません。</li> <li>(承認用パスワード変更&gt;現承認用パスワード管理者により通知された「初回承認用パスワード管理者により通知された「初回承認用パスワード」を入力します。</li> <li>新承認用パスワード<br/>今後利用していく承認用パスワードを入力し、確認のために再度、新承認用パスワードを入力します。</li> <li>メモ</li> <li>新承認用パスワードは10桁の半角数字で設定します。</li> <li>新承認用パスワードには現承認用パスワードと同一内容は設定できません。</li> <li>生年月日、電話番号等他人から推測されやすいパスワードは避けてください。</li> <li>実行をクリックします。</li> </ul> |

|                                                                                                    |            | 都度振込送信確認用パスワード変更画面が                 |
|----------------------------------------------------------------------------------------------------|------------|-------------------------------------|
| THE BAR AND AND THE THE THE THE                                                                                 |            | 表示されますので、都度振込送信確認用パ                 |
| 800届用金峰 000日用金峰 000日用金峰 000日用金峰 000日用金峰 000日日                                                                   | 22         | スワードの変更を行います。                       |
| パスワード変更                                                                                                    |            | 都度振込のご利用権限のない利用者の方は                 |
| LITORDEADUT. PRIMAGORMOTORIAS                                                                                   |            | 本画面は表示されません                         |
| 新建築法法律部分のパイントを変更                                                                                                |            |                                     |
| +42%122%2%2%2%2%                                                                                                |            | <u>邦府にい送信体初日パフロード亦す、</u>            |
| ACCELERATION AND ACCELERATE                                                                                     |            | 御友派心心に唯秘市ハスノート友史/<br>田和庇佐に注意物田パフロード |
|                                                                                                    |            | 現御侵旅込送信帷秘用ハスワート                     |
|                                                                                                    |            | 利用申込で申し込んた「初回都度振込达信                 |
|                                                                                                    |            | 確認用バスワード」を入力します。                    |
| and distantial providents of the second second second second second second second second second second second s |            |                                     |
|                                                                                                    |            | 新都度振込送信確認用パスワード                     |
|                                                                                                    |            | 今後利用していく都度振込送信確認用パス                 |
|                                                                                                    |            | ワードを入力し、確認のために再度、新都                 |
|                                                                                                    |            | 度振込送信確認用パスワードを入力します。                |
|                                                                                                    |            |                                     |
| Cr-basteriate                                                                                                   | G          | a                                   |
|                                                                                                    |            | メモ                                  |
|                                                                                                    |            |                                     |
|                                                                                                    |            | 新都度振込送信確認用パスワードは10桁                 |
|                                                                                                    |            | の半角数字で設定します。                        |
|                                                                                                    |            |                                     |
|                                                                                                    |            | 新都度振込送信確認用パスワードには現都                 |
|                                                                                                    |            | 度振込送信確認用パスワードと同一内容は                 |
|                                                                                                    |            | 設定できません。                            |
|                                                                                                    |            |                                     |
|                                                                                                    |            | 生年日日 雪託悉号等他人から推測されや                 |
|                                                                                                    |            | エープロ、毛田田う寺心へがらまめとれて                 |
|                                                                                                    |            |                                     |
|                                                                                                    |            |                                     |
|                                                                                                    |            |                                     |
|                                                                                                    | <b>└</b> → | (実行」をクリックします。                       |
|                                                                                                    |            |                                     |

ここまで終了すれば日常処理を行うことが できます。